## PROCEDURA PER COLLEGARSI ALLA PIATTAFORMA SERVIZI ABITATIVI E PRESENTARE DOMANDA PER ALLOGGIO ERP

1. Google, nella barra di ricerca scrivere "Piattaforma Servizi Abitativi Regione Lombardia"

2. Click sul primo link della pagina "servizi abitativi". Verrà aperta la pagina <u>https://www.serviziabitativi.servizirl.it/serviziabitativi/</u>

3. Click su rettangolo blu con scritta "cittadino"

4. Nella pagina successiva scorrere fino in basso e click su rettangolo verde con scritta "accedi"

5. Collegarsi utilizzando lo SPID oppure la CIE

6. Una volta collegati apparirà pagina con nome e cognome del beneficiario e menù (Barra in alto in verde). Click su "servizi Abitativi"

7. Apparirà quadrato con titolo del bando attivo e rettangolo verde con scritto "nuova domanda". Fare click su "nuova domanda"

8. Compilare tutti i campi: la domanda è composta da 5 schermate. Prima schermata: dati del beneficiario, composizione del nucleo familiare, invalidità e residenza. Seconda Schermata: selezione degli alloggi. Terza schermata: selezione delle condizioni abitative e familiari (solo se realmente presenti altrimenti mettere spunta su assenza delle condizioni). Quarta schermata: i requisisti di adesione al bando he devono essere posseduti e selezionati dal beneficiario. Quinta schermata possibilità di revisione dei dati inseriti e registrazione marca da bollo.

ATTENZIONE !!!!! la domanda è conclusa solo con la registrazione della marca da bollo da 16 euro (5<sup>^</sup> e ultima schermata) e click su tasto verde "invia domanda". A procedura conclusa, sull'email collegata allo SPID, verrà inviata una ricevuta con il numero di protocollo della domanda e il buon esito della procedura.